Step 1: Login to Civitas Inspire (<u>https://uvu.inspire.civitaslearning.com/</u>) using your UVU ID, password, and Duo Authenticator.

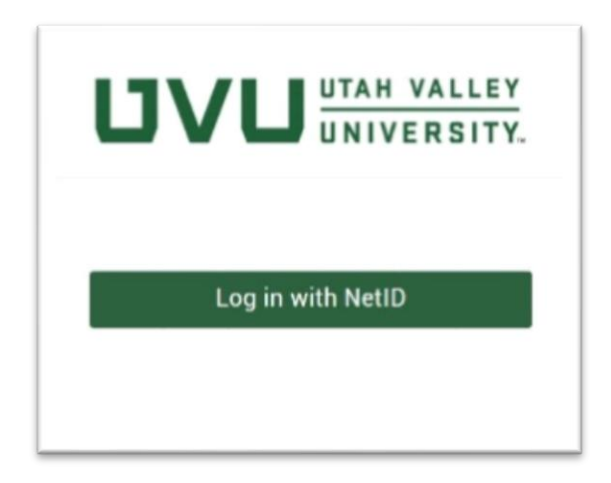

Step 2: Select "Alerts" found under "Tasks".

| CONNECT           | TASKS         | 2 |
|-------------------|---------------|---|
| Messages          | Course Alerts |   |
| Advisor Directory |               |   |

Step 3: Select the course to which the student belongs.

| tasks > course alerts Alerts                        |            |                 |         |          |             |          |
|-----------------------------------------------------|------------|-----------------|---------|----------|-------------|----------|
| Summer 2020 Courses<br>Current Academic Year Alerts | Summer 202 | 20 Courses (2)  |         |          |             |          |
|                                                     | NUMBER     | NAME            | SECTION | STUDENTS | EARLY ALERT | MID-TERM |
|                                                     | Test_100   | Test Course 100 | А       | 2        | closed      | closed   |
|                                                     | Test_200   | Test Course 200 | А       | 1        | closed      | closed   |
|                                                     |            |                 |         |          |             |          |

Step 4: Select the name of the student for whom you are submitting the alert. Select the type of alert.

| Students (1/2 se                 | elected)            |             |            | + NEW       | ALERT <b>±</b> EXCEL |
|----------------------------------|---------------------|-------------|------------|-------------|----------------------|
| STUDENT                          | UE LOGIN DAYS / AVG | EARLY ALERT | MID-TERM   | END OF TERM | GENERAL ALERT        |
| Carter, Vera                     |                     | not active  | not active | 0 SESOLVED  | A 29 401             |
| <ul> <li>Jones, Chris</li> </ul> |                     | not active  | not active | not active  | 0 2020-05-21         |

## Step 5: Select the type of alert

| Concerns:                                   | Student should:             | Advisor should:       |
|---------------------------------------------|-----------------------------|-----------------------|
| Low or missing grades                       | Contact me                  | No action needed      |
| <ul> <li>Quality of written work</li> </ul> | Collaborate with            | Discuss academic      |
| Missed or late to class                     | classmates                  | challenges            |
| Unprepared for class                        | Make assignments a          | Explore barriers to   |
| Low participation                           | priority                    | success               |
| Grades                                      | Make attendance a priority  | Help with academic    |
| Low or missing test                         | Prioritize class            | planning              |
| grades                                      | preparation                 | Meet with student     |
| Other                                       | Prioritize test preparation | Provide academic      |
|                                             | Meet with academic          | resources             |
|                                             | advising                    | Non-academic referral |
|                                             | Use learning opportunities  | Other                 |
|                                             | Meet with Success           |                       |
|                                             | Specialist                  |                       |
|                                             | Use Tutoring Center         |                       |
|                                             | Other                       |                       |

This will generate an email that will be sent to the student as well as the instructor. A personal message can be included near the bottom.

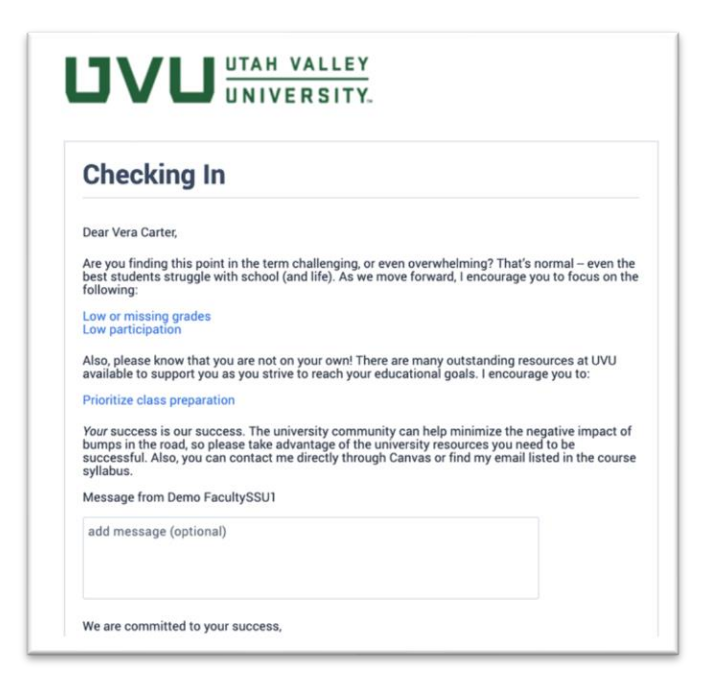

Step 6: Verify the confirmation email arrived.

| -                                                             |                                                                                                    |
|---------------------------------------------------------------|----------------------------------------------------------------------------------------------------|
| Dear                                                          | 1,                                                                                                    |
| Your Inspire<br>them. If you<br>when that re                  | alert has been sent to your student and a Student Success Specialist who can support<br>requested an action from the Student Success team, you will receive a notification<br>equest has been resolved. |
| If at any tim<br>Senior Dire<br>About A Stu                   | e you are concerned about a student's immediate well-being, please contact Bill Erb,<br>ctor of Student Health Services at <u>erbbi@uvu.edu</u> and list the subject as "Concerned<br>ident".           |
| Thank you f<br>provide info                                   | or being a part of the student support team! We appreciate you taking the time to<br>rmation through Inspire.                                                                                           |
| Kind regard                                                   | s,                                                                                                    |
| Marcy Glas<br>First-Year E<br>Utah Valley<br><u>marcyg@uv</u> | sford, Director<br>xperience & Student Retention<br>University<br><u>ru.edu</u> or 801-863-7067                                                                                                    |
| • http://u                                                    | .vu.inspire.civitaslearning.com                                                                                                    |
|                                                               |                                                                                                    |

Step 7: An alert will be sent to the student's advisor as well as a UVU Student Success Specialist. Once the student has been helped you will receive a confirmation that the issue has been addressed.

| The Insp<br>at http://u | vire alert you raised concerning Vera Carter has been marked as resolved. Login to Inspire<br><u>uvu-et.inspire.civitaslearning.com</u> for additional information. |
|-------------------------|----------------------------------------------------------------------------------------------------|
| Message                 | e from Demo AdvisorPlusSSU1:                                                                                                    |
| Testing r               | resolve alert mails                                                                                                    |
| Thank yo                | ou for being a part of our student support team!                                                                                                    |
| Marcy G                 | lassford, Director                                                                                                    |
| First Yea               | ar Experience & Student Retention                                                                                                    |
| marcyg@                 | <u>2uvu.edu</u> or 801-863-7067                                                                                                    |
| 💡 http                  | ://uvu-et.inspire.civitaslearning.com                                                                                                    |